## EVITA

Untuk melihat customer Invoice period dapat dilihat pada : Menu Module - Customer - Update Customer.

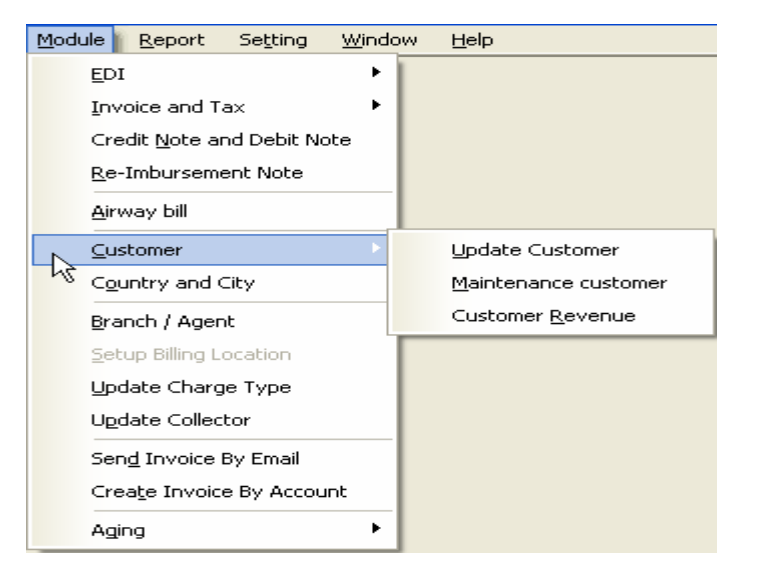

| 🗖 Customer        |                                   |                                                  |  |  |
|-------------------|-----------------------------------|--------------------------------------------------|--|--|
|                   | Identity Additional Discount      |                                                  |  |  |
| Edit [F2]         | Account No                        | 245301286 Date Update 07/08/2002 Location Id SUB |  |  |
| Add [F3]          | Contact Person                    | LESTI,MS Free of Tax                             |  |  |
| Save [F4]         | Phone                             | 031-397-0301 Casin Payment                       |  |  |
| Delete [Ctrl + D] | NPWP                              | 10829265612000 Invoice Period 3 💌                |  |  |
| Find (Ctrl + F)   | Faxes no                          | 0313970300 Kode Transaksi Pajak 04               |  |  |
|                   | Email                             | sungwoo@sby.dnet.net.id                          |  |  |
|                   | Jenis pengiriman invoice          | Collector Antareja Account                       |  |  |
| First [Home]      | Invoice                           |                                                  |  |  |
| Next [Pg Down]    | Company Name SUNGWOD INDONESIA PT |                                                  |  |  |
| Prior [Pg Up]     | Address1 JL                       | JL MAYJEN SUNGKONO GG NO 16                      |  |  |
| Last [End]        | Address2 GF                       | IESIK                                            |  |  |
| Browse (F7)       | City                              |                                                  |  |  |
| Diowse [r 1]      | State                             |                                                  |  |  |
|                   | Zip 61                            | 122                                              |  |  |
|                   | Country ID                        | A A                                              |  |  |
|                   | F Paiak                           |                                                  |  |  |
|                   | Company Name P                    |                                                  |  |  |
|                   | Address1 JL                       | MAYJEN SUNGKONO GG. XVI PRAMBANGAN - KEBOMAS     |  |  |
|                   | Address2 GF                       | RESIK - 61161                                    |  |  |
|                   | City                              |                                                  |  |  |
|                   | State                             |                                                  |  |  |
|                   | Zip                               |                                                  |  |  |
|                   | Country                           |                                                  |  |  |
|                   |                                   |                                                  |  |  |

Silahkan di browse atau tekan F7 pada keyboard untuk mencari customer acc#, setelah itu dapat terlihat Invoice Period customer tersebut.

## Menu Module - Invoice & Tax

- 1. Klik date key untuk memilih Invoice Fedex Date
- 2. Klik Date key untuk memilih Invoice Due Date
- 3. Klik drop down pada Group Invoice Period untuk memilih periode invoice (monthly, biweekly atau weekly)
- 4. Klik drop down pada Station ID untuk memilih station ID
- 5. Klik Process

| Invoice and Tax                |                  |          |
|--------------------------------|------------------|----------|
| -Invoice Fedex Date-           |                  |          |
|                                | Until 01/08/2009 | 15       |
| Invoice Due Date               | 01/23/2009 🗉     |          |
| Group Invoice Period           | Weekly           | •        |
| Station ID                     | JKT - JAKARTA    | <b>•</b> |
| <ul> <li>Issuing No</li> </ul> |                  |          |
| Invoice No.                    | Loc Id           |          |
| Start :<br>End :               | •                |          |
|                                |                  |          |
|                                |                  | B        |
|                                |                  | Process  |
|                                |                  | LIOCESS  |
|                                |                  |          |
|                                |                  |          |

6. Muncul konfirmasi untuk melakukan proses create invoice, lalu tekan Yes

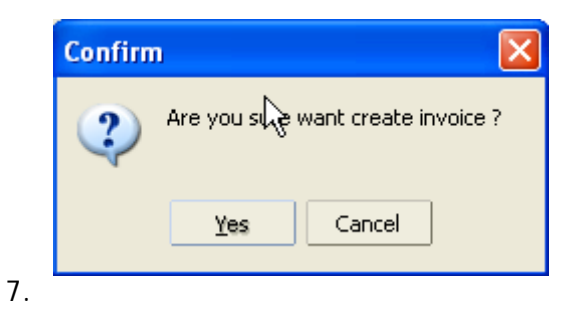